## OLSZTYŃSKI BUDŻET OBYWATELSKI

## Instrukcja składania wniosków do Olsztyńskiego Budżetu Obywatelskiego poprzez elektroniczną skrzynkę Urzędu Miasta Olsztyna na platformie E – puap

- Wejdź na stronę <u>www.bip.olsztyn.eu</u> zakładka: *E-URZĄD*, odnośnik : *ePUAP-ESP*.
- 2. Przejdź do formularza: PISMO OGÓLNE
- 3. Wybierz rodzaj pisma: WNIOSEK
- 4. Wpisz tytuł pisma: WNIOSEK DO OBO
- Wpisz treść pisma: np. w załączeniu przesyłam wniosek do Olsztyńskiego Budżetu Obywatelskiego na rok 2014r.
- 6. Dołącz wypełniony formularz do OBO pobrany ze strony: http://decydujemy.olsztyn.pl/dokumenty/ jako załącznik do pisma.

Przypominamy, ze aby skorzystać z platformy E-puap należy posiadać profil zaufany.

Profil na E-puap można potwierdzić w Urzędzie Miasta Olsztyna (Biuro Obsługi Klienta), w Zakładzie Ubezpieczeń Społecznych, Urzędzie Skarbowym lub Urzędzie Wojewódzkim.